## PROGRAMMA

# • DEEL 1: EIGEN-AARDIGHEDEN VAN JE COMPUTER (WINDOWS) WAAR JE BEHOORLIJK LAST VAN KUNT HEBBEN...

• DEEL 2: AANDACHTSPUNTEN VÓÓR JE AAN EEN AV BEGINT (WINGS)

MAAK JE WERKEN EEN STUK MAKKELIJKER...

# JE COMPUTER IS BINAIR

Dag 1 Dag 2 Dag 3 Dag 4 Dag 5 Dag 6 Dag 7 Dag 8 Dag 9 Dag 10 Dag 11 Dag 12

|    | Mediapool - Afbeeldingen |
|----|--------------------------|
|    | <b>∫</b> ▶ Trigger       |
|    | Schermen                 |
|    | 📑 Tijdlijnen             |
|    | <sup>IIo</sup> Apparaten |
|    | Audio                    |
|    | Afbeeldingen             |
|    | Dag 1                    |
|    | 🗀 Dag 10                 |
|    | 🗋 Dag 11                 |
|    | 🗀 Dag 12                 |
|    | 🗋 Dag 2                  |
|    | 🗋 Dag 3                  |
|    | 🗋 Dag 4                  |
|    | 🗋 Dag 5                  |
|    | 🗀 Dag 6                  |
|    | 🗋 Dag 7                  |
|    | Dag 8                    |
|    | 🗋 Dag 9                  |
| 88 |                          |

| Mediapool - Afbeeldingen |  |
|--------------------------|--|
| <b>∫</b> ▶ Trigger       |  |
| P Schemen                |  |
| Tijdlijnen               |  |
| Apparaten                |  |
| 📫 Audio                  |  |
| ▲ Afbeeldingen           |  |
| 🗀 Dag 01                 |  |
| 🗀 Dag 02                 |  |
| 🗀 Dag 03                 |  |
| [□ Dag 04                |  |
|                          |  |
|                          |  |
|                          |  |
|                          |  |
| 🗀 Dag 08                 |  |
| 🗀 Dag 09                 |  |
| 🗀 Dag 10                 |  |
| [ ] Dag 11               |  |
| Dag 12                   |  |
|                          |  |
|                          |  |

- WIJ DENKEN IN HET TIENTALLIG STELSEL. DAARIN VOLGT 10 NA 9. DE COMPUTER IS TWEETALLIG (KEN ALLEEN 0 EN 1) EN DAAR VOLGT 10 NA 1.
- EEN OPGESTELDE SERIE BEELDEN MET DE NUMMERS 1- 10 GEEFT VOOR DE COMPUTER DE VOLGORDE 1-10-2-3-4-5 ETC.
- DE OPLOSSING IS HET ZETTEN VAN EEN 0 VOOR DE GETALLENREEKS. BIJ EEN REEKS TOT 99 KAN DAT MET EEN NUL, BIJ EEN REEKS BOVEN 100 GETALLEN MET TWEE NULLEN.

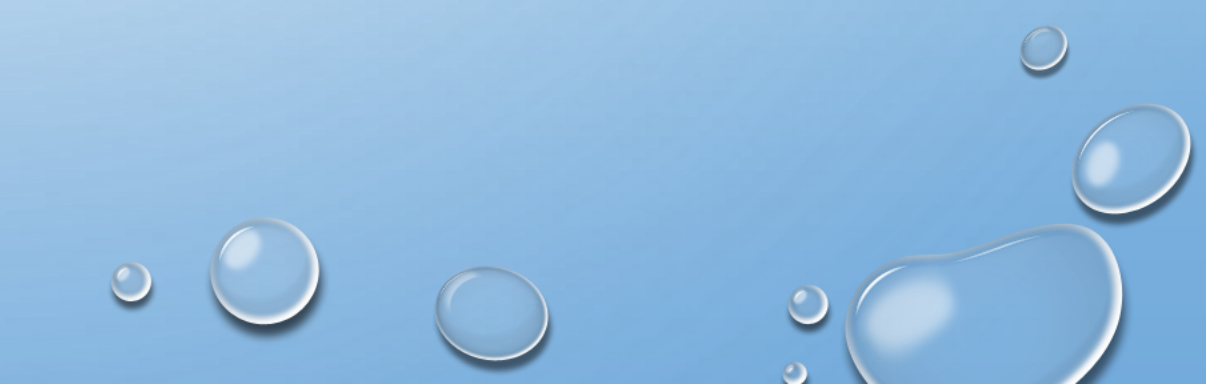

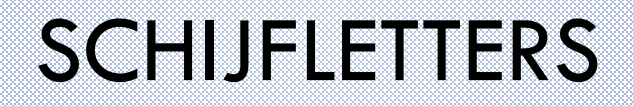

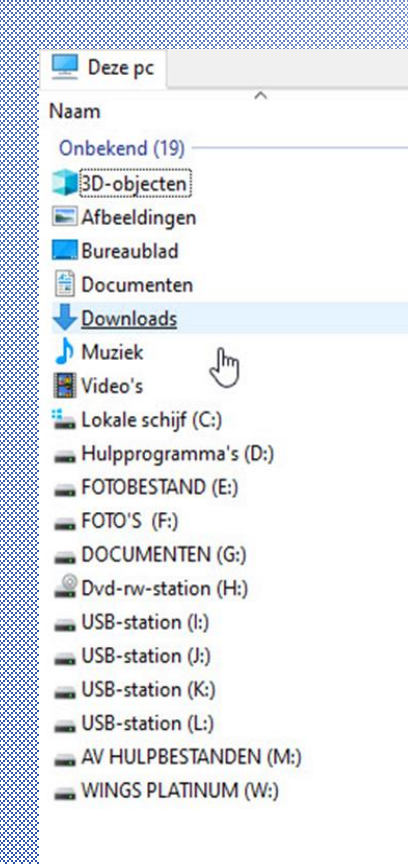

✤ EXTERNE MEDIA KRIJGEN EEN SCHIJFLETTER ALS ZE AANGESLOTEN WORDEN.

✤ EEN AANTAL SCHIJFLETTERS ZIJN GERESERVEERD.

✤ ALS DAT VAN BELANG IS GEEF DE SCHIJF EEN VASTE SCHIJFLETTER.

ALS JE DE VERKENNER OPENT ZIE JE DAT DE SCHIJFLETTERS BEGINNEN MET C: VROEGER HADDEN COMPUTERS 1 OF 2 DISKETTE-STATIONS DIE HADDEN ALTIJD DE SCHIJFLETTERS A: EN B:

DIE ZIJN NU NIET MEER ZICHTBAAR (MAAR NOG WEL TE GEBRUIKEN...) EN IS C: STANDAARD DE SCHIJF WAAR HET BESTURINGSPROGRAMMA WORDT GEÏNSTALLEERD.

- PARTITIES OP DE HARDE SCHIJF KRIJGEN DAN OPVOLGENDE LETTERS EN OOK EEN CD/DVD-SPELER.
- ALLE USB-STICKS EN EXTERNE HARDE SCHIJVEN KRIJGEN EEN OPVOLGENDE LETTER ZODRA ZE AANGESLOTEN WORDEN. DIE KAN DUS ELKE KEER ANDERS ZIJN.
   ALS JE B.V. WINGS VANAF EEN EXTERNE SCHIJF GEBRUIKT EN DIE EEN VOLGENDE KEER
   AANSLUIT MET EEN ANDERE STATIONSLETTER, KAN WINGS DE BESTANDEN NIET MEER VINDEN!

### EEN VASTE SCHIJFLETTER

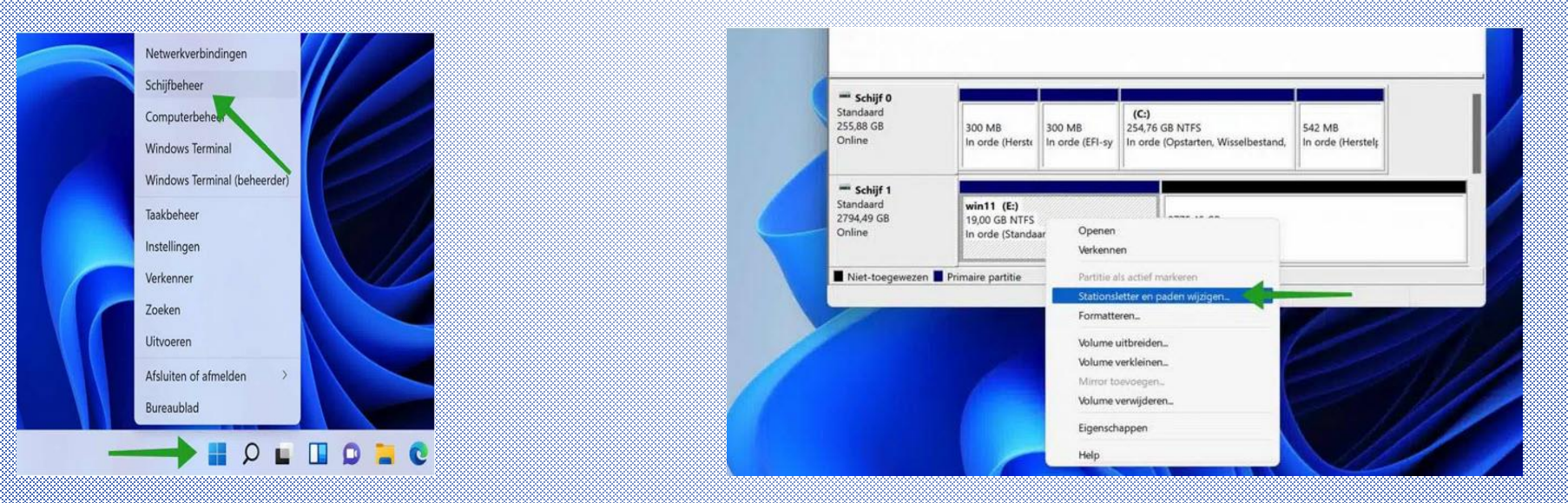

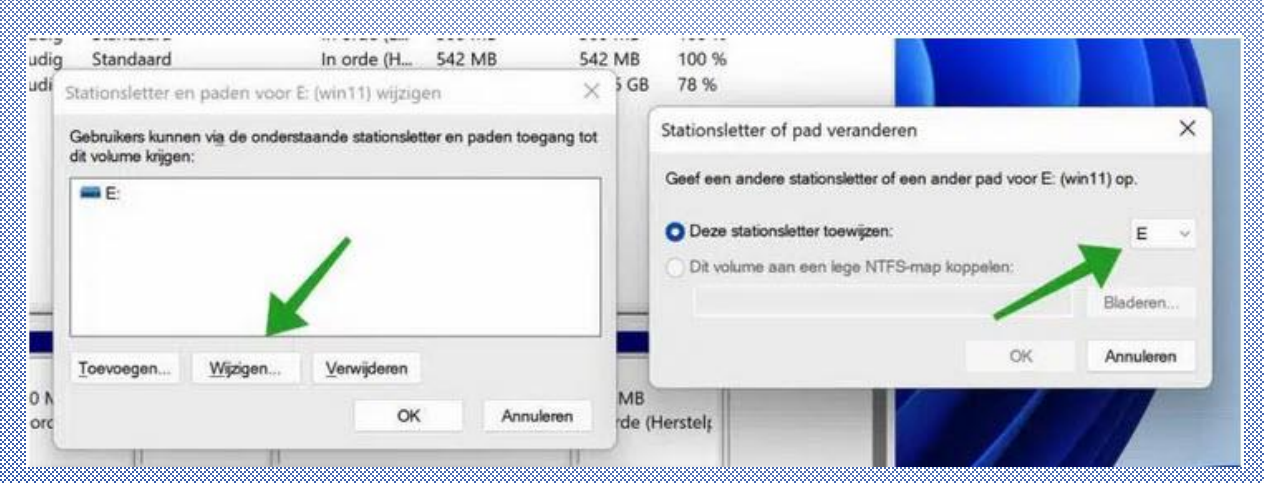

- JE KUNT EEN EXTERNE SCHIJF EEN VASTE STATIONSLETTER GEVEN (HANDIG VOOR ALS JE DIE GEBRUIKT VOOR WINGS...)
- ZORG DAT DE EXTERNE SCHIJF IS AANGESLOTEN.
- MUISKLIK RECHTS OP DE STARTKNOP EN KLIK IN DE LIJST OP "SCHIJFBEHEER"
- ER VERSCHIJNT EEN SCHERM MET ALLE AANGESLOTEN SCHIJVEN. SELECTEER MET DE MUIS RECHTS-KLIK) DE SCHIJF DIE JE EEN VASTE LETTER WIL GEVEN. KIES STATIONSLETTER EN PADEN WIJZIGEN.
- SELECTEER WIJZIGEN EN KIES UIT DE LIJST EEN BESCHIKBARE SCHIJFLETTER. BEVESTIG MET OK.

• TIP: GEBRUIK JE DE SCHIJF VOOR WINGS: KIES DAN DE LETTER W

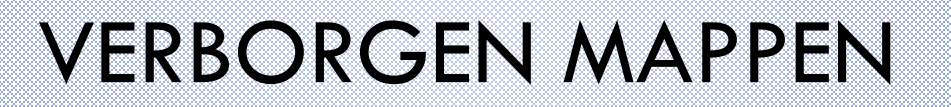

• SOMMIGE MAPPEN ZIJN VERBORGEN EN KUNNEN NIET STANDAARD BENADERD WORDEN.

| 😉 😥 📂 🖽 ד 😂 🟪 Ci\    | Lokale schijf (C:)  |
|----------------------|---------------------|
| 🏪 Lokale schijf (C:) | Naam                |
| Naam                 | Bestandsmap (9)     |
| Bestandsmap (5)      | SWinREAgent         |
| Gebruikers           | Gebruikers          |
| PerfLogs             | OneDriveTemp        |
| Program Files        | PerfLogs            |
| Program Files (x86)  | Program Files       |
| Windows              | Program Files (x86) |
|                      | ProgramData         |
|                      | temp                |
|                      | Windows             |
|                      | A second of some    |

# TOEGANG TOT VERBORGEN MAPPEN

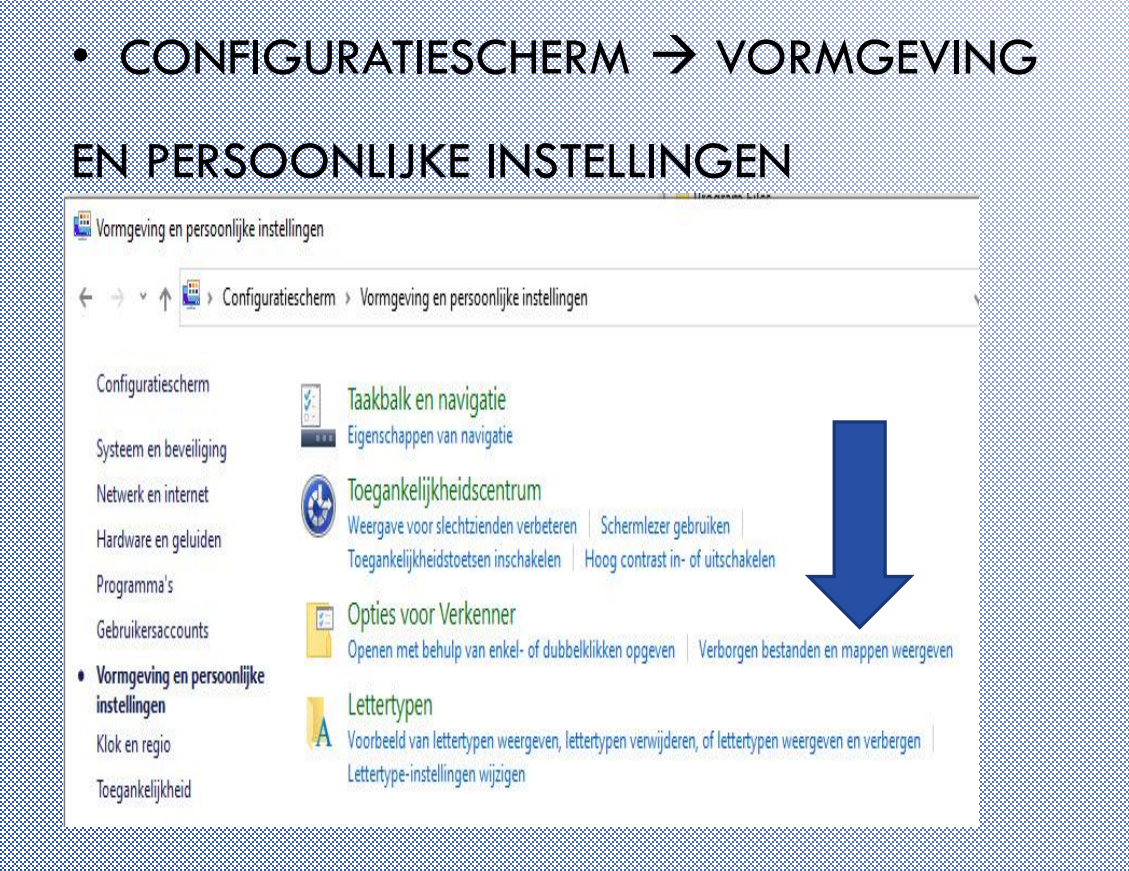

| Algemeen | Weergave                                                                                                    | Zoeken                                                                                                    |                                                                                                    |                                                |
|----------|----------------------------------------------------------------------------------------------------|----------------------------------------------------------------------------------------------------|----------------------------------------------------------------------------------------------------|------------------------------------------------|
| - Mapw   | veergaven<br>U kunt<br>Pictogr<br>toepass                                                                                                    | deze weergave (<br>ammen) op alle m<br>sen.<br>ppen toepassen                                                                                                   | bijvoorbeeld Detai<br>appen van dit type<br>Mappen he                                                                                      | ls of<br>e                                     |
| Geavar   | nceerde instelli                                                                                                    | ngen:                                                                                                    |                                                                                                    |                                                |
|          | Stationsletter<br>Statusbalk w<br>Tijdens typen                                                                                                    | s weergeven<br>eergeven<br>n in lijstweergave                                                                                                    |                                                                                                    | ^                                              |
|          | Automati:     Automati:     Het getyp     Verborgen be     Verborge     Verborge                                                                          | sch in zoekvak ty<br>ote item in de we<br>estanden en map<br>in bestanden, ma                                                                                   | rpen<br>ergave selecteren<br>pen<br>ppen en stations v                                                                                     | veergeve                                       |
|          | Automatis     Automatis     Het getyp     Verborgen be     Verborge     Verborge     Verborge     Versleutelde     Voorbeeldhaa     Vorige mapve          | sch in zoekvak ty<br>ote item in de wer<br>estanden en map<br>in bestanden, ma<br>in bestanden, ma<br>of gecomprimeen<br>ndlers in voorbee<br>ensters bij aanme | ipen<br>ergave selecteren<br>oen<br>ppen en stations v<br>ppen of stations ni<br>de NTFS-bestande<br>ldvenster weergev<br>lding herstellen | veergeve<br>et weerg<br>en in een<br>ren       |
|          | Automatis     Automatis     Het getyp Verborgen be     Verborge     Verborge     Verborge     Verborge     Versleutelde     Voorbeeldhaa     Vorige mapvo | sch in zoekvak ty<br>ote item in de wer<br>estanden en map<br>en bestanden, ma<br>en bestanden, ma<br>of gecomprimeen<br>ndlers in voorbee<br>ensters bij aanme | pen<br>ergave selecteren<br>pen en stations v<br>ppen of stations ni<br>de NTFS-bestande<br>Idvenster weergev<br>Iding herstellen          | veergeve<br>et weerge<br>en in een<br>ren<br>> |

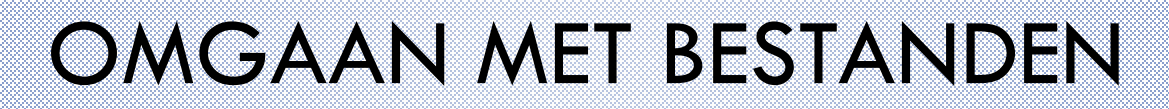

### **NAAMGEVING VAN MAPPEN EN BESTANDEN**

- MAXIMAAL 215 TEKENS
- ➢ GEEN / \ ; \* ? < >

### **GEWISTE BESTANDEN**

- METEEN HERSTELLEN VIA CTRL+Z
- > LATER TERUG HALEN:
- 1. PRULLENBAK
- 2. VERKENNER DEZE PC NAAM BESTAND IN ZOEKVELD

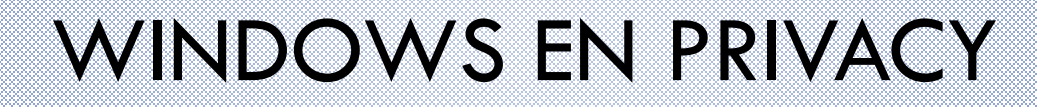

#### STANDAARD WORDT ER HEEL VEEL GEDEELD MET WINDOWS!!!!

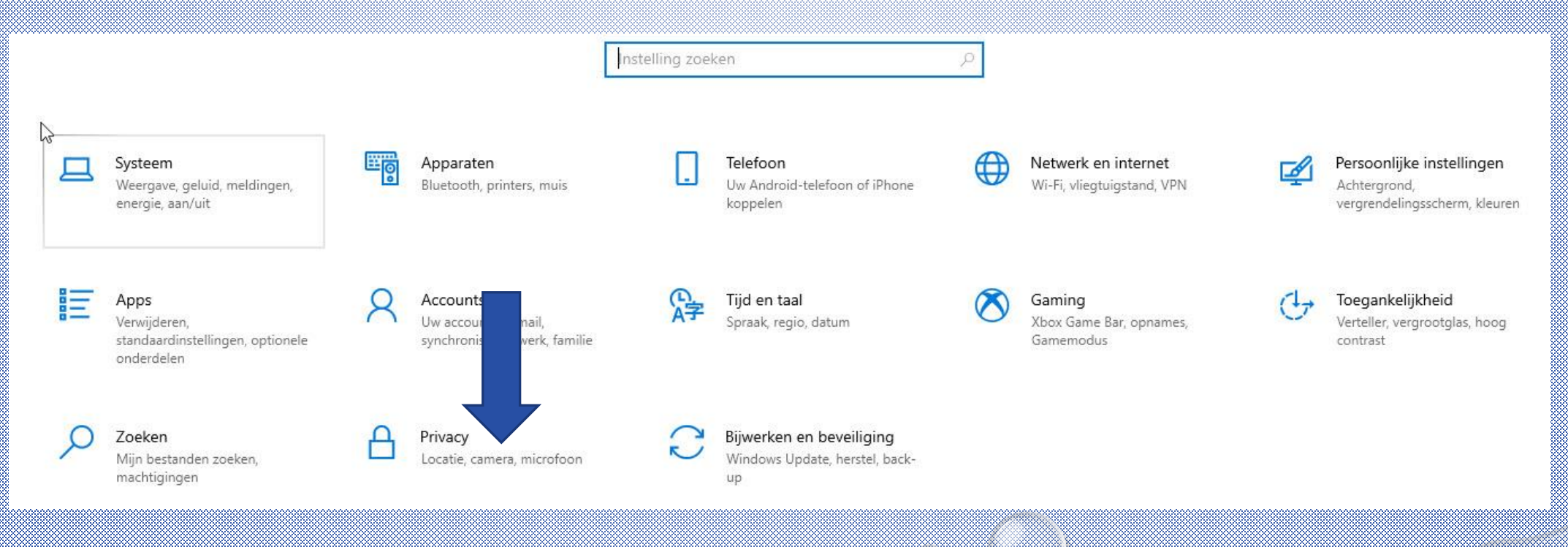

- OPEN INSTELLINGEN. DIT STAAT MEESTAL IN DE LIJST NA EEN MUISKLIK LINKS OP DE STARTKNOP, ANDERS IN DE LIJST NA EEN MUISKLIK RECHTS OP DE STARTKNOP.
- SELECTEER DE RUBRIEK PRIVACY.
- ER VERSCHIJNT EEN LANGE LIJST MET EEN RUBRIEK WINDOWS-MACHTIGINGEN EN EEN RUBRIEK APP-MACHTIGINGEN.
- JE ZULT JE VERBAZEN OVER WAT WINDOWS EN APP'S ALLEMAAL AUTOMATISCH MOGEN....

HET IS DE MOEITE WAARD OM DE VOLLEDIGE LIJST NA TE GAAN EN DAARIN AAN TE GEVEN WAT JE WEL EN NIET WIL!!!

## PROGRAMMA

• DEEL 1: EIGEN-AARDIGHEDEN VAN JE COMPUTER (WINDOWS)

WAAR JE BEHOORLIJK LAST VAN KUNT HEBBEN...

• DEEL 2: AANDACHTSPUNTEN VÓÓR JE AAN EEN AV BEGINT (WINGS)

MAAK JE WERKEN EEN STUK MAKKELIJKER...

## WINGS INSTELLEN – ALGEMENE OPTIES

### **OBJECTEN - AFBEELDINGEN**

| Cobiecten Cobiecten Cobie | - Standaardtijden voor nieuwe objecten<br>Fade in Standtijd Fade out                                                                                                    |
|----------------------------------------------------------------------------------------------------|----------------------------------------------------------------------------------------------------|
| Afdrukken     Afdrukken     Afdrukken     Algemeen     Geluidskaarten WDM     Geluidsvolume     OP     Help     Media-editors     Media-editors     Netwerk     Opslaan                                                                                                    | 1.00       s       5.00       s       1.00       s         Standaard stuursporen in nieuwe objecten         Positie, grootte, rotatie         Positie, grootte, rotatie         Kleur         Opties         Tijdweergave       Totaaltijd tonen         Instellingen voor nieuwe beeldsporen         Crossfade       Enkelzijdige crossfade |

### ALLE ALGEMENE OPTIES DIE JE INSTELT BLIJVEN VAN TOEPASSING VOOR ELKE AV DIE JE GAAT MAKEN.

- <u>STANDAARDTIJDEN</u>: JE KUNT DIT AANPASSEN AAN TIJDEN DIE JE HET MEEST GEBRUIKT VOOR JE AFBEELDINGEN IN AV'S. UITERAARD ZIJN ZE IN DE TIJDLIJN WEER INDIVIDUEEL AAN TE PASSEN.
- <u>STANDAARD STUURSPOREN</u>: ZET IN ELK GEVAL EEN VINKJE BIJ STUURSPOREN VOOR POSITIE, GROOTTE EN ROTATIE.
   EEN STUURSPOOR VOOR KLEUR KUN JE BIJ BEHOEFTE ALTIJD IN DE AFBEELDING IN DE TIJDLIJN NOG TOEVOEGEN.
- INSTELLINGEN VOOR NIEUWE BEELDSPOREN: DE INSTELLING ENKELZIJDIGE CROSSFADE IS VOOR DIGITALE BEELDEN HET BESTE VOOR OVERVLOEIERS.
   > ZIE VOORBEELDEN OP VOLGENDE SCHERM...

ENKELZIJDIGE CROSSFADE:
 DEZE IS VOOR DIGITAAL HET BESTE

BRUIKBAAR.

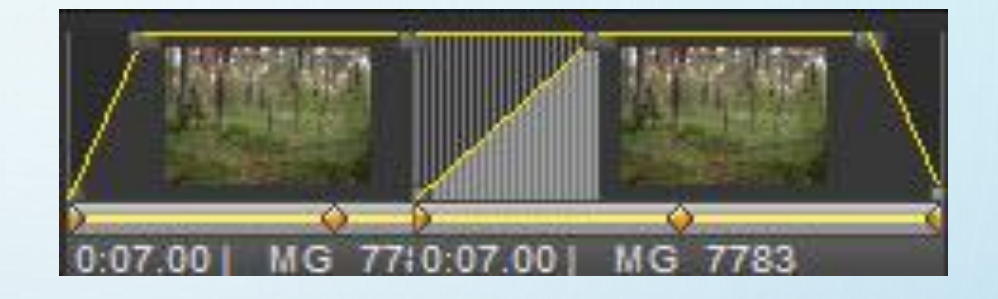

### <u>STANDAARD CROSSFADE:</u>

DE OVERVLOEIVORM UIT DE DIA-TIJD. HET MIDDEN VAN DE OVERVLOEI GEEFT DIGITAAL GEEN 100% LICHTSTERKTE. > PROBEER DIT EENS MET 2X HETZELFDE BEELD EN JE ZIET HET DIPJE!

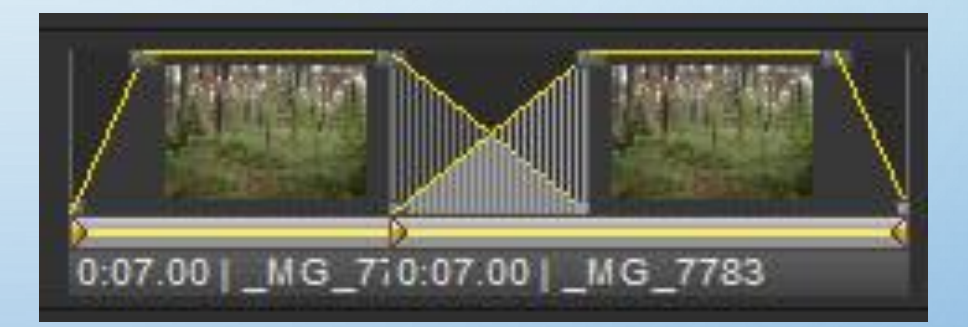

## WINGS INSTELLEN – ALGEMENE OPTIES

#### **MEDIA-EDITORS**

| Opties                                                                                                    | ×                                               |
|----------------------------------------------------------------------------------------------------|-------------------------------------------------|
| <ul> <li>Projectopties</li> <li>Globale opties</li> <li>Globale opties</li> <li>Globale optiecten</li> </ul> | Media-editors                                   |
| Afdrukken                                                                                                    | Editor                                          |
| Geluidskaarten WDM<br>II Geluidsvolume<br>2 Help                                                             | Editor                                          |
| <ul> <li>In-screen-editing</li> <li>Kleurbeheer</li> <li>Media-editors</li> </ul>                            | Externe software voor afbeeldingen              |
| Hetwerk                                                                                                    | Editor                                          |
| Schermindeling                                                                                               | Externe software voor videobestanden            |
|                                                                                                    | Editor 🕼                                        |
|                                                                                                    | Afspeelsoftware voor nieuw gemaakte AVI-video's |
|                                                                                                    | Acuer                                           |
|                                                                                                    |                                                 |
|                                                                                                    |                                                 |
|                                                                                                    |                                                 |
|                                                                                                    | OK Annuleren Toepassen Help                     |
|                                                                                                    |                                                 |

- JE KUNT VOOR ELK BESTANDSTYPE EEN PROGRAMMA OPGEVEN.
  - VIA EEN RECHTS-KLIK OP EEN OBJECT IN EEN TIJDLIJN KUN JE DAN METEEN DOOR NAAR DE EXTERNE BEWERKER.
  - NA "OPSLAAN" WORDT HET OBJECT IN WINGS AANGEPAST

| Opties                                                                                  |                                                                                               |
|-----------------------------------------------------------------------------------------|-----------------------------------------------------------------------------------------------|
| Projectopties     W Globale opties     W Globale opties     G    Objecten     Afdrukken | Media-editors       Extene software voor geluidsbestanden       D:WUDIOWudacity/audacity eve  |
| Algemeen<br>Celuidskaarten WDM<br>Celuidsvolume<br>CP Help                              | Editor                                                                                        |
| Metwerk                                                                                 | Externe software voor afbeeldingen C:\Program Files\Adobe\Photoshop Elements 2  Editor Editor |
| Opsiaan     Programmastart     Schermindeling     Wings Remote                          | Externe software voor videobestanden D:\VIDEO\Adobe Premiere Elements\Adobe Pre Editor        |
|                                                                                         | Afspeelsoftware voor nieuw gemaakte video's                                                   |
|                                                                                         |                                                                                               |
|                                                                                         |                                                                                               |
|                                                                                         | OK Annuleren Toepassen Help                                                                   |
|                                                                                         |                                                                                               |

0

## WINGS INSTELLEN – ALGEMENE OPTIES

| <ul> <li>Projectopties</li> <li>Globale opties</li> <li>Objecten</li> <li>Afdrukken</li> <li>Algemeen</li> <li>Geluidskaarten WDM</li> <li>Geluidskaarten WDM</li> <li>Geluidsvolume</li> <li>Help</li> <li>In-screen-editing</li> <li>Kleurbeheer</li> <li>Media-editors</li> <li>Netwerk</li> <li>Opslaan</li> <li>Programmastart</li> <li>Schermindeling</li> <li>Wings Remote</li> </ul> | Opslaan         Veiligheidskopiën |
|----------------------------------------------------------------------------------------------------|-----------------------------------|
|                                                                                                    |                                   |
|                                                                                                    | OK Annuleren Toepassen Help       |

#### OPSLAAN

- WINGS MAAKT TIJDENS HET WERKEN AUTOMATISCH MET REGELMAAT EEN KOPIE VAN HET PROGRAMMA.
  - NA 10 KOPIEËN WORDEN ZE VANAF 0 VERVANGEN DOOR EEN NIEUWE. DATUM EN TIJD WORDEN OOK VERMELD.
  - JE KUNT DE TIJD TUSSEN
     HET MAKEN VAN DE KOPIE
     INSTELLEN.

| ightarrow $ ightarrow$ $ ightarrow$ $ ightarrow$ Deze pc $ ightarrow$ | Lokale schijf (C:) 🔹 Program[ | Data → AV Stumpfl → Wings 7 → | Autosave        |         |
|-----------------------------------------------------------------------|-------------------------------|-------------------------------|-----------------|---------|
| OneDriveTemp ^ Naa                                                    | m ^                           | Gewijzigd op                  | Туре            | Grootte |
| PerfLogs 7                                                            | Backup_0                      | 6-1-2022 14:03                | Wings 7 Project | 167 k   |
| Program Files                                                         | Backup_1                      | 6-1-2022 13:52                | Wings 7 Project | 167 k   |
| Program Files ( 7                                                     | Backup_2                      | 6-1-2022 13:33                | Wings 7 Project | 167 k   |
| ProgramData 7                                                         | Backup_3                      | 4-12-2021 14:25               | Wings 7 Project | 5 k     |
| 2BrightSparks 7                                                       | Backup_4                      | 18-11-2021 21:21              | Wings 7 Project | 131 k   |
|                                                                       | Backup_5                      | 18-11-2021 21:11              | Wings 7 Project | 122 k   |
| ABBIT 7                                                               | Backup_6                      | 15-11-2021 13:30              | Wings 7 Project | 101 k   |
| Acronis                                                               | Backup_7                      | 14-11-2021 20:37              | Wings 7 Project | 98 k    |
| Adobe 7                                                               | Backup_8                      | 14-11-2021 20:27              | Wings 7 Project | 95 k    |
| Aomei 7                                                               | Backup_9                      | 14-11-2021 20:17              | Wings 7 Project | 95 k    |
| 🔒 AomeiBR                                                             |                               |                               |                 |         |
| Apple                                                                 |                               |                               |                 |         |
| Ashampoo                                                              |                               |                               |                 |         |
| AV Stumpfl                                                            |                               |                               |                 |         |
| Drivers                                                               |                               |                               |                 |         |
| Help                                                                  |                               |                               |                 |         |
| loops                                                                 |                               |                               |                 |         |
| Tast Eilas                                                            |                               |                               |                 |         |
| Test Files                                                            |                               |                               |                 |         |
| Wings 6                                                               |                               |                               |                 |         |
| Wings 7                                                               |                               |                               |                 |         |

### AUTOSAVE

VINDPLAATS MAP VEILIGHEIDSKOPIEËN: SCHIJF C  $\rightarrow$  PROGRAMDATA  $\rightarrow$  AV STUMPFL  $\rightarrow$  WINGS ..  $\rightarrow$  AUTOSAVE

VANAF WINGS 5:

 $\mathsf{EXTRA} \twoheadrightarrow \mathsf{MAP} \mathsf{OPENEN} \twoheadrightarrow \mathsf{AUTOSAVE}$ 

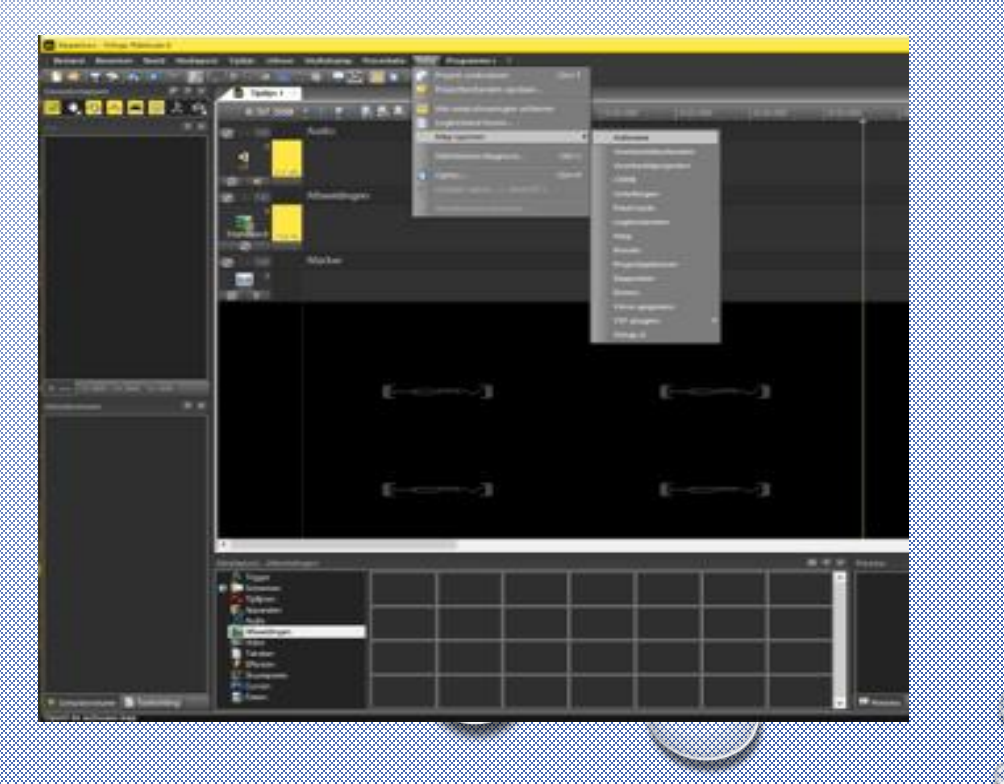

# WINGS INSTELLEN – ALGEMENE OPTIES

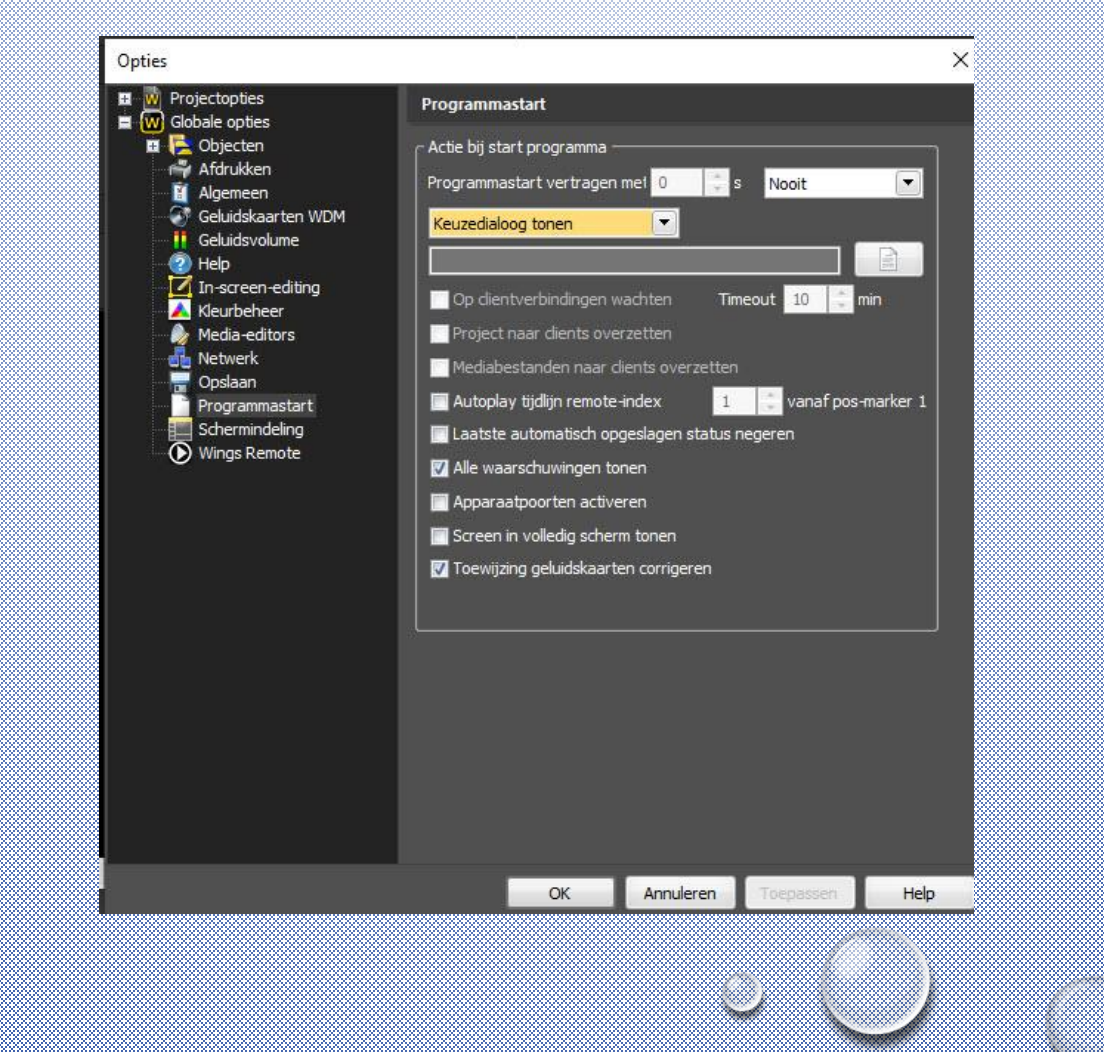

#### PROGRAMMASTART

DIT KAN ZINVOL ZIJN ALS JE LANGE TIJD ALLEEN MAAR AAN ÉÉN PROJECT WERKT.

"ONDERSTAAND PROJECT"

DIT IS DAN HET VORIGE PROJECT DAT GEOPEND IS GEWEEST

• "LAATSTE PROJECT OPENEN"

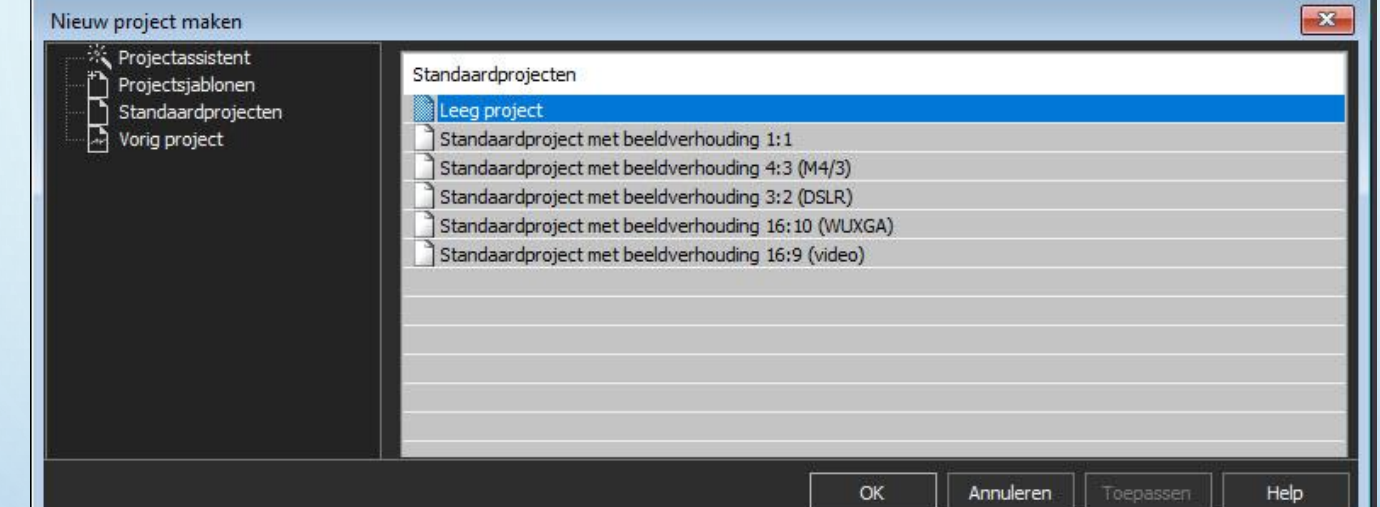

- "KEUZEDIALOOG"
- "GEEN ACTIE"
- JE KUNT HIER AANGEVEN HOE JE WINGS WIL LATEN STARTEN:

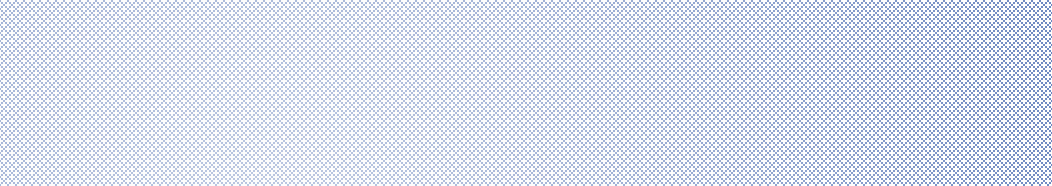

### WINGS INSTELLEN – PROJECTOPTIES

### **PROJECTOPTIES STEL JE STEEDS IN VOOR ELK PROJECT**

|              | Opties                                                                                                    |                                                                                                    | × |
|--------------|----------------------------------------------------------------------------------------------------|----------------------------------------------------------------------------------------------------|---|
| AFBEELDINGEN | Projectopties<br>Notitievenster<br>Audio<br>Grafische gegevens<br>Performance-monitor<br>Sc Net<br>Ultvoer<br>Wachtwoord<br>Globale opties | Afbeeldingen Afbeeldingen Preview-grootte (lange zijde) Grootte lichtbak (globaal) 90 x 60 pixels Lichtbak-overvloeiing Beeldverhouding Beelden correct tonen Instellingen voor nieuwe objecten I72 Beeldveldchonin inschakelen |   |
|              |                                                                                                    | Clipgebied fixeren                                                                                                    |   |
|              |                                                                                                    |                                                                                                    |   |
|              |                                                                                                    | OK Annuleren Toepassen Help                                                                                                    |   |

### ARCHIVERING

- MAAK EEN MAP VOOR AL JE AV-BESTANDEN: AV-PROJECTEN
- ✤ OPTIE 1: ZORG VOOR DIRECTE TOEGANG TOT DIE MAP.
  VIA EEN CENTRALE PLEK IN DE VERKENNER
  - VIA EEN LINK OP HET BUREAUBLAD
- **OPTIE 2:** OP EEN EXTERNE HARDE SCHIJF MET **AV-PROJECTEN** ALS NAAM GEEF DIE SCHIJF EEN VASTE SCHIJFLETTER HOOG IN HET ALFABET (B.V. W)

# OPSLAAN VAN BESTANDEN VANUIT WINGS

 BIJ OPSLAAN ALS WORDT DOOR WINDOWS STANDAARD DE LAATST GEOPENDE MAP GEKOZEN...

| Opslaan als   Image: Second Second S                         | KIJK GOED OF JE NAAR DE JUISTE MAP GAAT. |
|----------------------------------------------------------------------------------------------------|------------------------------------------|
| Netwerk     Settem Settem | ZORG DAT JE DE GOEDE NAAM GEEFT.         |
| ∧ Mappen verbergen Egtra ▼ Ogslaan Annuleren                                                                                                    | a (D)                                    |

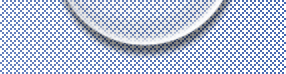

## **OOOFORMATS - BASISSET**

MAAK IN DE MAP AV-PROJECTEN EEN SUB-MAP OOOFORMATS

MAAK IN DE MAP OOOFORMATS EEN SUBMAP BASISSET

MAAK IN DE SUBMAP BASISSET EEN AANTAL PROJECTMAPPEN

 $\rightarrow$  AFBEELDINGEN

 $\rightarrow$  VIDEO

 $\rightarrow$  DRAAIBOEK

 $\rightarrow$  PRESENTATIES

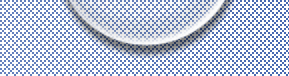

# **000-FORMATS - MODELPROJECTEN**

MAAK IN WINGS LEGE PROJECTEN AAN MET EEN INVULLING DIE JE VAKER GEBRUIKT.

- STANDAARD VOOR EEN AV MET HET AANTAL TIJDLIJNEN PER MEDIUM DAT JE ALS REGEL GEBRUIKT.
- > BEELDVELDEN VOOR EEN AV MET VERSCHILLENDE GROEPEN BEELDVELDEN.
- > SPEAKER SUPPORT VOOR EEN AV MET MEERDERE TIJDLIJNEN

MODELPROJECT STANDAARD MAAK JE ALS VOLGT:

- MAAK EEN NIEUWE AV IN WINGS.
- ZET IN DE INSTELLINGEN ZO NODIG DE ALGEMENE OPTIES DIE JE IN WINGS MEESTAL GEBRUIKT.
- ZET IN DE INSTELLINGEN DE PROJECTOPTIES DIE JE MEESTAL GEBRUIKT.
- MAAK EEN VOLDOENDE AANTAL BEELDLIJNEN VOOR AFBEELDINGEN EN AUDIO EN DESGEWENST VIDEO.
- KIES "OPSLAAN ALS..." EN SELECTEER DE MAP "OOOFORMATS" EN GEEF ALS NAAM "STANDAARD".

ALS JE EEN NIEUWE AV GAAT MAKEN: OPEN DE AV "STANDAARD" (PAS ZO NODIG DE INSTELLINGEN AAN VOOR DIT PROJECT) EN PLAATS VIA "OPSLAAN ALS" DE AV VERVOLGENS IN DE BETREFFENDE PROJECTMAP MET DE NAAM VAN JE NIEUWE AV.

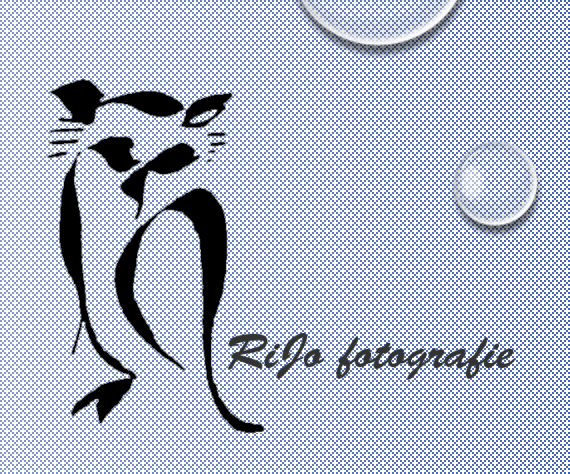

# AFRONDING